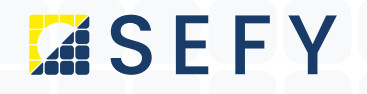

# NOVÁ ZELENÁ ÚSPORÁM

Návod pro registraci žadatele přes již založenou eidentitu

1) Otevřeme si stránky https://novazelenausporam.cz

2) Klikneme nahoře vpravo na tlačítko PODAT ŽÁDOST

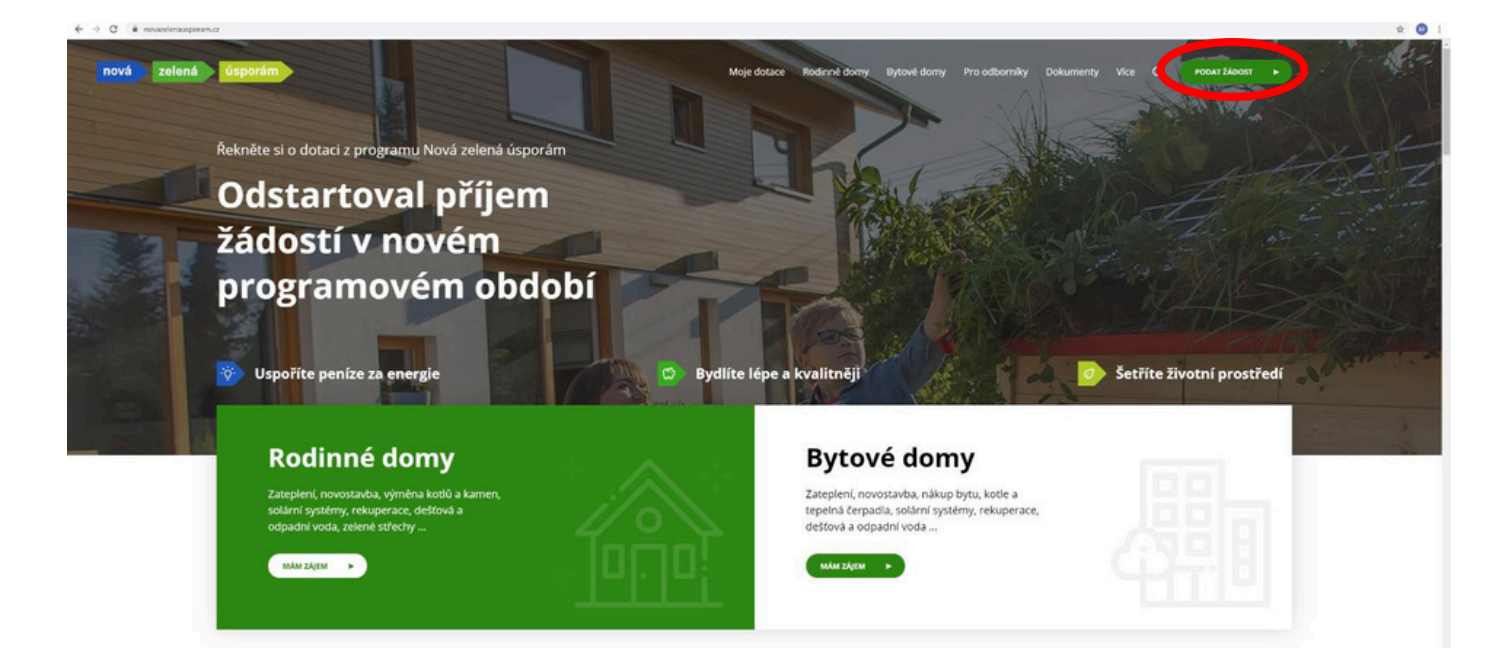

3) Na následující stránce si zvolíme možnost – Identita občana

www.sefy.cz

Strana 1 | 10

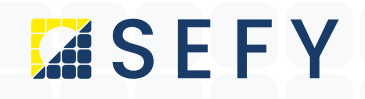

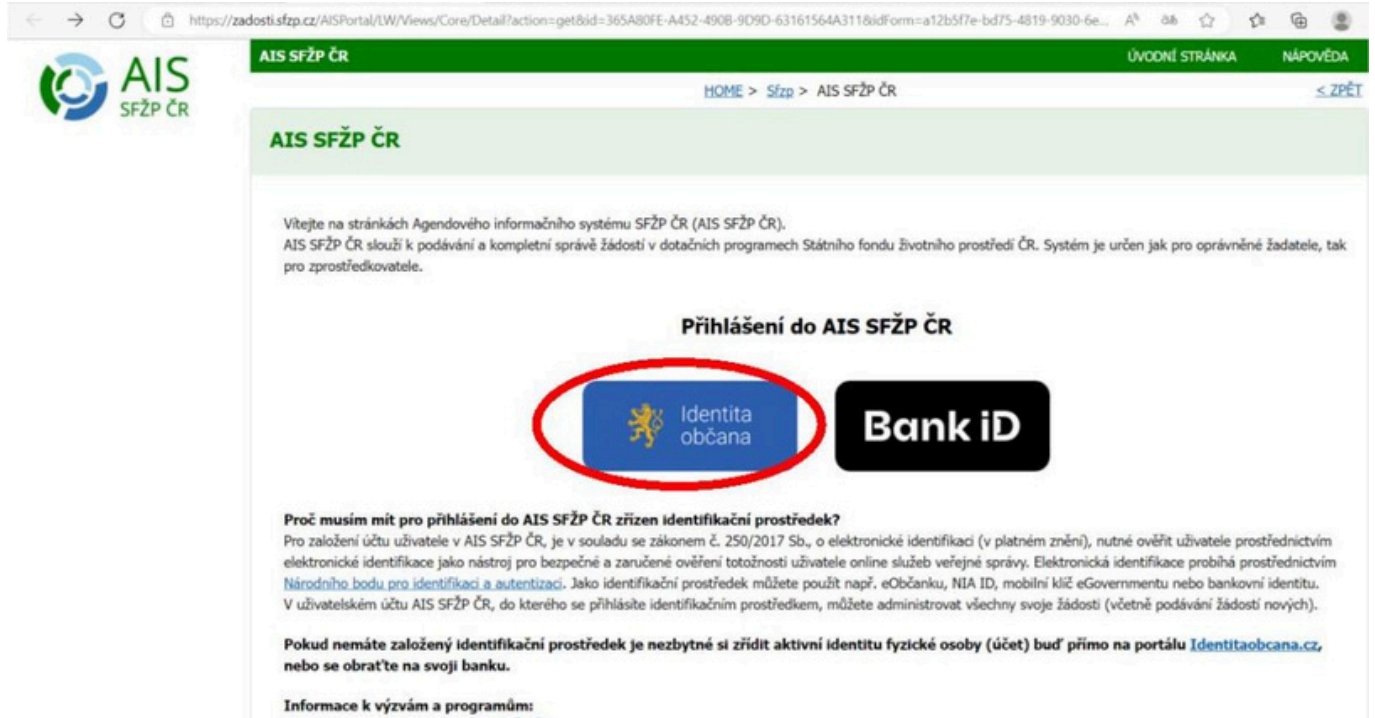

Dostupné na webových stránkách SFŽP ČR.

SEFY Czech republic s.r.o.
 ◊ Jeremiášova 2581/2, Praha 13, 155 00 Praha
 ≈ info@sefy.cz
 \$ +420 733 148 945

www.sefy.cz

Strana 2 | 10

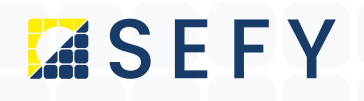

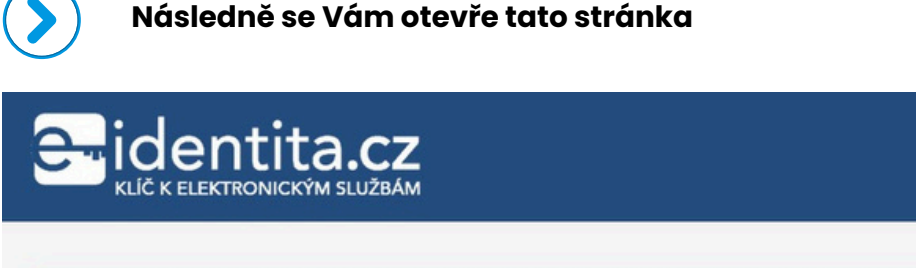

Připravujeme přechod z názvu eldentita.cz na Identitaobcana.cz. Předpokládaná změna se uskuteční 1.12.2021.

### Kvalifikovaný poskytovatel žádá o vaši elektronickou identifikaci.

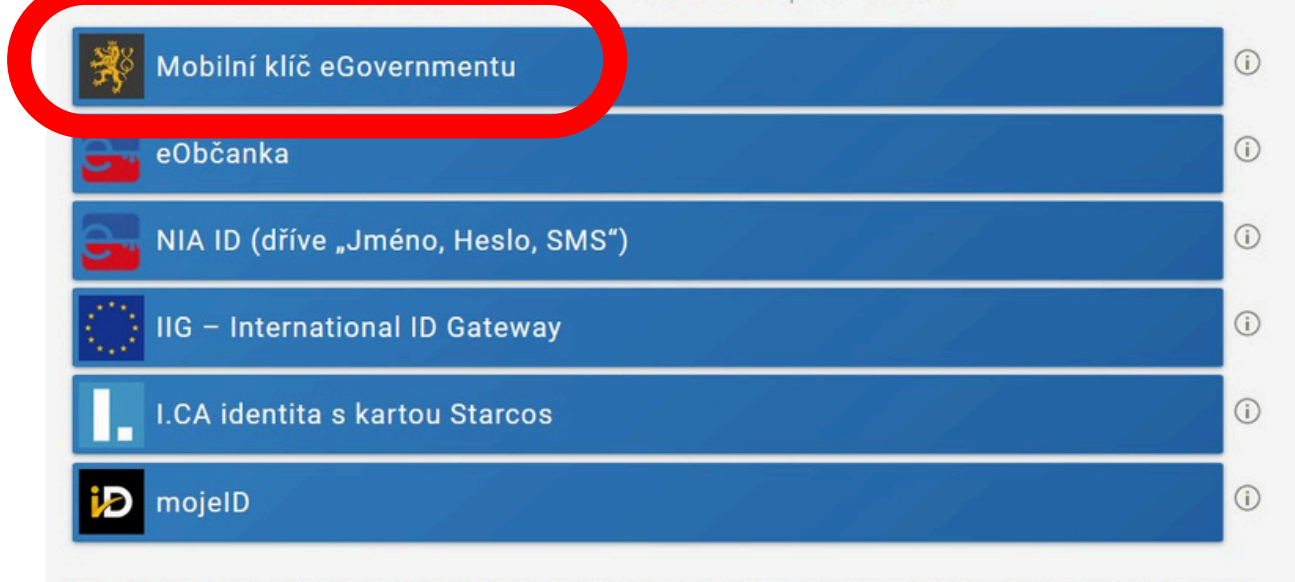

V procesu elektronické identifikace budou z informačních systémů veřejné správy získány údaje o Vaší osobě umožňující prokázání Vaší totožnosti.

Zvolíme možnost přihlášení přes Mobilní klíč eGovernmentu

SEFY Czech republic s.r.o.
Jeremiášova 2581/2, Praha 13, 155 00 Praha
info@sefy.cz
+420 733 148 945

www.sefy.cz

🚘 Česky

Strana 3 | 10

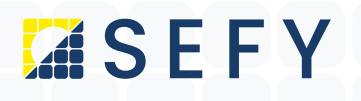

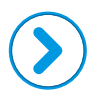

Následně se Vám otevře tato stránka

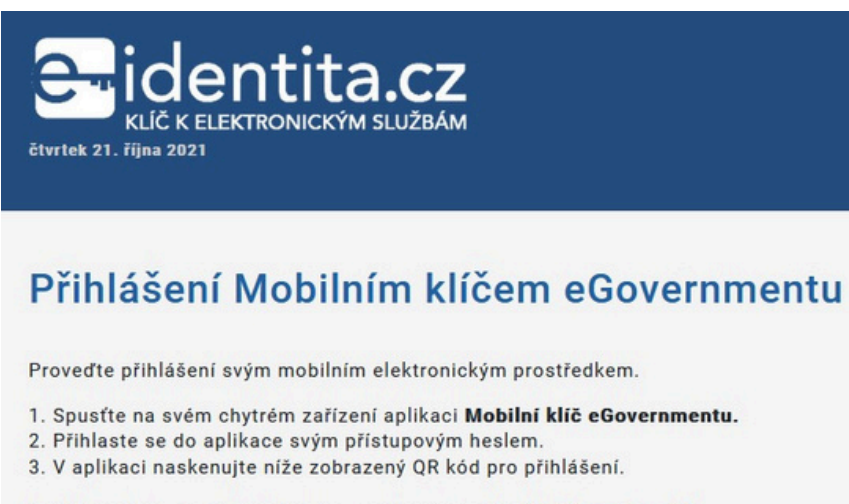

Nedaří se Vám provést některý z uvedených kroků? Přejít na nápovědu

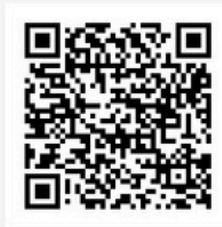

Váš QR kód pro přihlášení

Ještě nemáte mobilní identifikační prostředek? Založit Mobilní klíč eGovernmentu

Tato přihlašovací relace vyprší za: 01:53

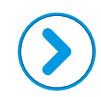

QR kód naskenujeme mobilním telefonem v aplikaci Mobilní klíč eGovermentu

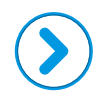

V mobilním telefonu kliknutím na ANO potvrdíme přihlášení

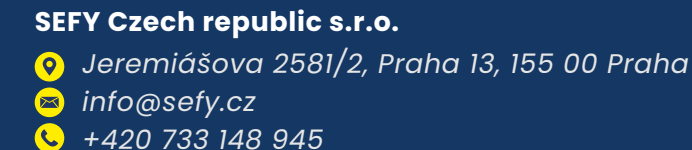

www.sefy.cz

Strana 4 | 10

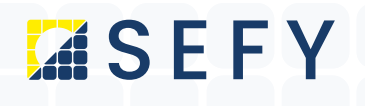

| ( |  |
|---|--|
|   |  |

Následně se nám otevře tato stránka

|                                                                                                    |                                                                                              |                                                                                       | Cesny                                                            |
|----------------------------------------------------------------------------------------------------|----------------------------------------------------------------------------------------------|---------------------------------------------------------------------------------------|------------------------------------------------------------------|
| Udělte prosím souhlas p<br>poskytovatele -<br>Státní fond životního pr<br>/AISPortal/NIA/overeni                                                  | ro výdej násled<br>ostředí České r<br>)                                                      | ujících údajů pro kva<br>republiky (https://za                                        | alifikovaného<br>adosti.sfzp.cz                                  |
| Údaje, u kterých je umožněno odmítnout souhla                                                                                                    | s (volitelné údaje)                                                                          |                                                                                       |                                                                  |
| Příjmení                                                                                                    | Poskytnout údaj                                                                              |                                                                                       |                                                                  |
| Jméno                                                                                                    | Poskytnout údaj                                                                              |                                                                                       |                                                                  |
| Datum narození                                                                                                    | Poskytnout údaj                                                                              |                                                                                       |                                                                  |
| Adresa pobytu                                                                                                    | Poskytnout údaj                                                                              |                                                                                       |                                                                  |
| Adresa pobytu (předávaná v podobě RÚIAN<br>kódů)                                                                                                  | Poskytnout údaj                                                                              |                                                                                       |                                                                  |
| 🗌 Zobrazit hodnoty volitelných údajů.                                                                                                    |                                                                                              |                                                                                       |                                                                  |
| Beru na vědomí, že udělením trvalého souhlas<br>a kvalifikovaný poskytovatel služby o tyto úda<br>bodu na obece se poskytovatel služby o tyto úda | u budou kvalifikovanému posky<br>je požádá. V takovém případě s<br><mark>identita.cz.</mark> | tovateli služby vydány moje údaje vždy, t<br>e obrazovka pro udělení souhlasu již nez | oudu-li ověřen/a skrze národní bo<br>obrazí. Udělené souhlasy je |
| 🖤 Udēluji TRVALÝ souhlas 💈 dēluji                                                                                                    | JEDNORÁZOVÝ souhlas                                                                          | 🛇 NEuděluji souhlas                                                                   |                                                                  |
|                                                                                                    |                                                                                              |                                                                                       |                                                                  |

Zde **necháme zaškrtnutá všechna políčka + zaškrtneme** poslední políčko **BERU NA VĚDOMÍ** 

A klikneme na tlačítko **Uděluji TRVALÝ souhlas** 

SEFY Czech republic s.r.o.
 Ø Jeremiášova 2581/2, Praha 13, 155 00 Praha
 info@sefy.cz
 +420 733 148 945

www.sefy.cz

Strana 5 | 10

## SEFY

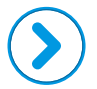

Následně budete přesměrování zpět do portálu AIS pro vyřízení dotace na tuto stránku

|                                                                           |                                              | HOME                                           | E > Sfzp >    | AIS SFŽP ČR >        | 1/4 Založení účtu uživatele - ověření emailové adr |
|---------------------------------------------------------------------------|----------------------------------------------|------------------------------------------------|---------------|----------------------|----------------------------------------------------|
| 4 Založení účtu uživatel                                                  | le - ověření emailové a                      | adresy                                         |               |                      |                                                    |
| vbrý den, vidíme, že ještě nemáte založený úč<br>nallový účet uživatele * | čet uživatele v AIS SFŽP. Pokud ho chcete z  | založit, pokračujte v registraci a vložte vaši | í emailovou a | dresu, abychom ji i  | mohli ověřit.                                      |
|                                                                           |                                              |                                                |               |                      |                                                    |
| teste omaileus difet, které bude sloužit pro da                           | další potřebnou komunikaci a zasílání inform | nací, Vám bude poslán ověřovací kód, kter      | ý následně vl | ožite do příslušného | o pole.                                            |
| Získat ověřovací kód                                                      | lalší potřebnou komunikaci a zasílání inform | nací, Vám bude poslán ověřovací kód, kter      | ý následně vl | ožite do příslušnéh  | o pole.                                            |
| Získat ověřovací kód                                                      | talší potřebnou komunikaci a zasílání inform | nací, Vám bude poslán ověřovací kód, kter      | ý následně vl | ožite do příslušnéh  | o pole.                                            |
| Získat ověřovací kód                                                      | talší potřebnou komunikaci a zasílání inform | nací, Vám bude poslán ověřovací kód, kter      | ý následně vl | ažite do příslušného | o pole.                                            |
| Získat ověřovací kód                                                      | talší potřebnou komunikaci a zasílání inform | nací, Vám bude poslán ověřovací kód, kter      | ý následně vl | ožite do příslušnéh  | o pole.                                            |
| Získat ověřovací kód                                                      | talší potřebnou komunikaci a zasílání inform | nací, Vám bude poslán ověřovací kód, kter      | ý následně vl | ožite do příslužnéh  | o pole.                                            |

#### ASD

Zde vložíte svoji emailovou adresu a kliknete na tlačítko získat ověřovací kód

Přihlásíte se do svého emailu a **otevřete doručenou zprávu** (podívejte se i do nevyžádané pošty)

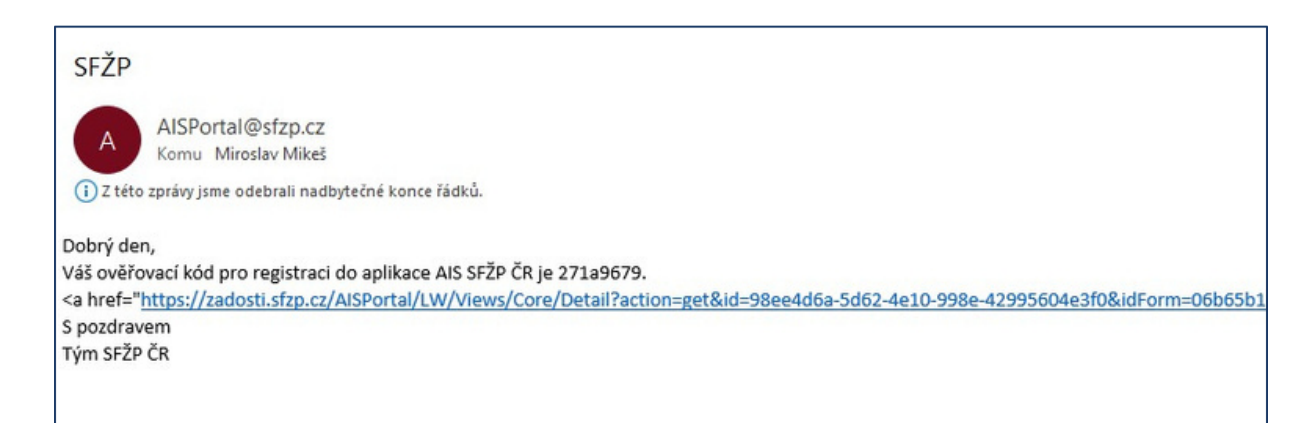

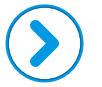

Následně si **zkopírujete ověřovací kód** a **vložíte** ho systému AIS viz další strana

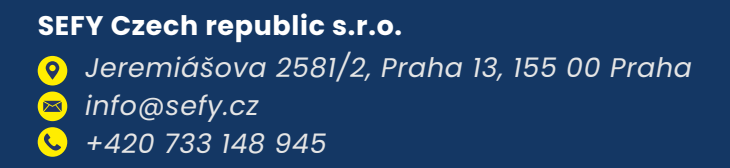

www.sefy.cz

Strana 6 | 10

# **SEFY**

|                                                                                                    | AIS SFŽP ČR                                                                                                    |                                                  |                                                                                                    |                                                                                               |                                         |                                                                                |
|----------------------------------------------------------------------------------------------------|----------------------------------------------------------------------------------------------------|--------------------------------------------------|----------------------------------------------------------------------------------------------------|-----------------------------------------------------------------------------------------------|-----------------------------------------|--------------------------------------------------------------------------------|
|                                                                                                    |                                                                                                    |                                                  |                                                                                                    | HOME > Sfz                                                                                    | > <u>AIS SFŽP ČR</u> >                  | <u>1/4 Založení účtu uživatek</u>                                              |
|                                                                                                    | 2/4 Založení úč                                                                                                    | tu uživat                                        | ele - ověření e                                                                                                    | emailové ad                                                                                   | resy - vlože                            | ní ověřovacího k                                                               |
|                                                                                                    | Na tento email Vám byl zaslár                                                                                                    | n ověřovací kód                                  |                                                                                                    |                                                                                               |                                         |                                                                                |
|                                                                                                    | miroslav.mikes@zav                                                                                                    | eza.cz                                           |                                                                                                    |                                                                                               |                                         |                                                                                |
|                                                                                                    | Vložte ověřovací kód                                                                                                    |                                                  |                                                                                                    |                                                                                               |                                         |                                                                                |
|                                                                                                    |                                                                                                    |                                                  |                                                                                                    |                                                                                               |                                         |                                                                                |
|                                                                                                    | Potvrdit a pokračovat                                                                                                    |                                                  |                                                                                                    |                                                                                               |                                         |                                                                                |
|                                                                                                    |                                                                                                    |                                                  |                                                                                                    |                                                                                               |                                         |                                                                                |
| <b>F</b>                                                                                                    |                                                                                                    | ·· · · ·                                         |                                                                                                    |                                                                                               |                                         | - I                                                                            |
|                                                                                                    | o vložení overovo                                                                                                    | aciho koo                                        | <b>du</b> klikneme n                                                                                                    | a tlačítko <b>p</b>                                                                           | otvrait a p                             | okracovat                                                                      |
|                                                                                                    | <sup>2</sup> 0 vlozeni overovo                                                                                                    | aciho koo                                        | <b>du</b> klikneme n                                                                                                    | a tlačítko <b>p</b>                                                                           | otvrdit a p                             | okracovat                                                                      |
|                                                                                                    | o <b>vlození overov</b><br>Na další stránce do                                                                                      | oplníme o                                        | <b>du</b> klikneme n<br>chybějící úda                                                                                    | a tlačítko <b>p</b><br>je                                                                     | otvrait a p                             | okracovat                                                                      |
|                                                                                                    | o <b>vlození overovo</b><br>Na další stránce do                                                                                     | oplníme (                                        | <b>du</b> klikneme n<br>chybějící úda                                                                                    | a tlačítko <b>p</b><br>je                                                                     | otvrait a p                             | okracovat                                                                      |
|                                                                                                    | o <b>vlození overov</b> á<br>Na další stránce do                                                                                    | oplníme (                                        | <b>du</b> klikneme n<br>chybějící úda                                                                                    | a tlačítko <b>p</b><br>je                                                                     | otvrait a p                             |                                                                                |
|                                                                                                    | 20 <b>vlozeni overov</b> á<br>Na další stránce da<br>1015 - Sto > 45 522 (5 > 14 24dec ábud                                         | oplníme (                                        | <b>du</b> klikneme n<br>chybějící úda                                                                                    | a tlačítko <b>p</b><br>je                                                                     | otvrait a po                            | OKFCICOVCIT<br>(VCCMÉ STRAMA<br>e - dentifiace utivate                         |
| ožení účtu uživa                                                                                                    | 20 <b>vlozeni overova</b><br>Na další stránce do<br>1995 - Sta > AS ST2 (5 > 1992)<br>tele - identifikace uživatele                 | acino koc<br>oplníme (                           | <b>du</b> klikneme n<br>chybějící úda<br>m > 247.88m (du dozek - odbri                                                   | a tlačítko <b>p</b><br>je                                                                     | otvrait a po                            | OKFCCOVCT<br>(vccnd stalace<br>e - dentifiace ubvatele                         |
| ožení účtu uživa                                                                                                    | 20 <b>vlozeni overova</b><br>Na další stránce da<br>1045 > Sto > AS ST2 (3 > 14 Zader (du d<br>tele - identifikace uživatele        | oplníme o                                        | <b>du</b> klikneme n<br>chybějící úda<br>                                                                                | a tlačítko <b>p</b><br>je                                                                     | otvraitapo                              | OKFACOVAT<br>e- dentifiace utivatele                                           |
| ožení účtu uživa                                                                                                    | 20 <b>vlozeni overova</b><br>Na další stránce da<br>1909: > Sta > AS ST2-CE > 191 Zaber Goud<br>tele - identifikace uživatele       | acino koa<br>opiníme a                           | <b>du</b> klikneme n<br>chybějící úda                                                                                    | a tlačítko <b>p</b><br>je                                                                     | o <b>tvrait a p</b> e                   | OKFCICOVCIT<br>(MCONÉ STRÁMA<br>e - deretifiace utivatele                      |
| ožení účtu uživa                                                                                                    | 20 <b>vlozeni overova</b><br>Na další stránce do<br>1045 > Sto > AS SEP (8 > 14 Zader (du d<br>tele - identifikace uživatele        |                                                  | du klikneme n<br>chybějící úda<br>                                                                                       | a tlačítko <b>p</b><br>je                                                                     | otvrait a po                            | OKFCICOVCIT<br>www.<br>e - dentificace utivatele                               |
| ožení účtu uživa<br>mikes@zaveza.cz                                                                                                    | 20 <b>Vlozeni overov</b><br>Na další stránce do<br>1995 - Sto - AS ST2 (8 - 1912)<br>tele - identifikace uživatele                  |                                                  | du klikneme n<br>chybějící úda<br>cv > 24230cc úbu úbuck – ověcí<br>rov > 24230cc úbu úbuck – ověcí                      | a tlačítko <b>p</b><br>je                                                                     | otvrait a po                            | OKFCICOVCIT<br>VCCXf STRAACA<br>= - dentificace uibratele<br>Tail za ynineen   |
| ožení účtu uživa<br>nikes@zaveza.cz<br>de *                                                                                                    | 20 <b>vlozeni overova</b><br>Na další stránce do<br>1042 > Sto > AS SEP (8 > 1/4 Zableri úbu d<br>tele - identifikace uživatele     |                                                  | du klikneme n<br>chybějící úda<br>cv > 24 200 ci úbute: ceter<br>mixt                                                    | a tlačítko <b>p</b><br>je                                                                     | otvrait a po                            | OKFCICOVCIC<br>(VCCod STRAMA<br>e - dentificace utivatele<br>Tad za junioen    |
| ožení účtu uživa<br>mikes@zaveza.cz<br>or<br>< užvatne<br>88                                                                                                    | 20 <b>vlozeni overova</b><br>Na další stránce da<br>1085 > 552 > 65 552 (3 > 524 260er (daud<br>tele - identifikace uživatele       |                                                  | du klikneme n<br>chybějící úda<br>mer > 2017.aderi úbu ubutek - evěter<br>Mixeš                                          | a tlačítko <b>p</b><br>je                                                                     | otvrait a po                            | OKFCICOVCIT<br>www.<br>e - dentificace subvatele<br>Tail za yménem             |
| ožení účtu uživa<br>nikes@zaveza.cz<br>6-<br>4 ubutele<br>18                                                                                                    | 20 <b>vlozeni overova</b><br>Na další stránce da<br>HOME > Stre > AS SEP (8 > 1/4 Zekteri dou d<br>tele - identifikace uživatele    | acino kod<br>opiníme d<br>bate : otřet enskel st | du klikneme n<br>chybějící úda<br>m > 24 Zelet (du skete odře)                                                           | a tlačítko <b>p</b><br>je                                                                     | otvrait a po                            | OKFCICOVCIT<br>www.<br>e - dentificace utivatele                               |
| ožení účtu uživa<br>mikes@zaveza.cz<br>ie *<br>c ubustie<br>88<br>o sydioł                                                                                                    | 20 Vlozeni overova<br>Na další stránce da<br>1082 > Sto > 45 Stb (3 > 14 Zederádu d<br>tele - identifikace uživatele                |                                                  | du klikneme n<br>chybějící úda<br>my > 24 2000 200 doubete selen<br>rev > 24 2000 200 doubete selen                      | a tlačítko <b>p</b><br>je                                                                     | otvrait a po                            | OKFCICOVCIT                                                                    |
| ožení účtu uživa<br>mikes@zavcza.cz<br>ie -<br>i dovelo<br>88<br>o tydolo<br>i přidulok                                                                                                    | 20 Vlozeni overova<br>Na další stránce da<br>1995 - Sta > AS ST2 (8 > 1/12 Jaker Gaud<br>tele - identifikace uživatele              |                                                  | du klikneme n<br>chybějící úda<br>cy > 24 Zalerí Guulate - orfer<br>HIXEŠ                                                | a tlačítko <b>p</b><br>je<br>makof atov - videní ovfovad                                      | v <b>otvrait a p</b> o                  | OKFCICOVCIT                                                                    |
| en<br>i dountie<br>so systelik<br>prisudek<br>carson Add Sofor (<br>address)                                                                                                    | 20 VIOZENI OVEROVA<br>Na další stránce do<br>1088 > Sis > AS SEP (8 > 1/4 Zader (dou d<br>tele - identifikace uživatele             | aciho koc<br>oplníme c<br>bere - celter maled at | du klikneme n<br>chybějící úda<br>cy > 24 Zaber 20 ubater - světe<br>rev > 24 Zaber 20 ubater - světe<br>Hitx S          | a tlačítko <b>p</b><br>je<br>makod atom - videní ovětvach                                     | v něštané z vyhlalovaných výseu SP2P ČK | OKFCICOVCIC<br>voccel strutes<br>e - dentifiace ubvatele                       |
| enites@tzeveza.cz eni enites@tzeveza.cz enites@tzeveza.cz enites@t                                                                                                    | 20 Vlozeni overova<br>Na další stránce da<br>1085 > Sta > AS SE2 (B > 1/4 Zaber (dau d<br>tele - identifikace uživatele<br>NIROSLAV |                                                  | du klikneme n<br>chybějící úda<br>cv > 2/17.kteri óbu ubutek - evěteri<br>rev > 2/17.kteri óbu ubutek - evěteri<br>HIREŠ | a tlačítko p<br>je<br>makod adrov - videní ověhovat<br>18 nove osobu podivit ládosti o podpov | v něšteré z vyhlalovaných vyter SPŽP OX | OKFCICOVCIT                                                                    |
| A S Sr2v (                                                                                                    | 20 VIOZENI OVEROVA<br>Na další stránce do<br>HOME > Sile > AIS SEP (B > 1/4 Zakteri dou d<br>tele - identifikace uživatele          |                                                  | du klikneme n<br>chybějící úda<br>rev > 24 Zašter čitu utvate - ověteľ<br>Pipeni<br>HIXEŠ                                | a tlačítko <b>p</b><br>je<br>ensket stev skleri osťkost<br>a nov sedo poloti ládel o polov    | v okłaseć z vyhlakowných vyter SP2P OK  | OKFCICOVCIC<br>Accord states<br>a - dentificace ulivatele<br>Ted za jednem<br> |
| vžení účtu uživa<br>sikes@zaveza.cz<br>s<br>(doetnie<br>19<br>(doetnie<br>19<br>(sydloš)<br>(sydloš)<br>(sydloš | 20 vlozeni overova<br>Na další stránce da<br>1086 - Sta > 45 Sta (3 > 14 Zaderi (du d<br>tele - identifikace uživatele<br>NEROSLAV  | aciho kod<br>oplníme d<br>hate editrí makal at   | du klikneme n<br>chybějící úda<br>cy > 24 Záderi óbu úbutek - evěter<br>mixeš                                            | a tlačítko p<br>je<br>enskod strev - visteri ovětvach                                         | v oktoré z vyholovaných výzer 572° Čt   | OKFCICOVCIT                                                                    |

Adresu trvalého bydlišté, kterou můžete vložiť/editovat na řádku úplné vpravo. Po rozkliknutí se Vám otevře okénko viz další obrázek, kde doplníte svoji adresu a kliknete na tlačítko **OK** 

www.sefy.cz

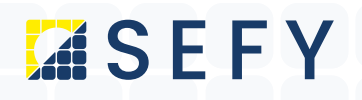

| AIS SFŽP ČR<br>Home >                                                 | Sfzp > AIS SFŽP         | ČR > 1/4 Založení účtu uživatele - ověření emalové : | adresy > 2/4 Založení účtu uživa | stele - ověření emalové adresy | v - vložení ověřovacho kódu >       |
|-----------------------------------------------------------------------|-------------------------|------------------------------------------------------|----------------------------------|--------------------------------|-------------------------------------|
| 3/4 Založení účtu uživatele -                                         | identifikace            | uživatele                                            |                                  |                                |                                     |
| E-mail uživatele                                                      |                         |                                                      |                                  |                                |                                     |
| miroslav.mikes@zaveza.cz                                              |                         |                                                      |                                  |                                |                                     |
| Telefon uživatele =                                                   |                         |                                                      |                                  |                                |                                     |
| Titul před jménem                                                     | Jméno                   |                                                      | Příjmení                         |                                |                                     |
|                                                                       | MIROSLAV                | Vyhledání v RÚIAN (služba: AdresniMisto)             |                                  | ×                              |                                     |
| Datum narození uživatele                                              |                         | Text                                                 |                                  |                                |                                     |
| 15. 2. 1988                                                           |                         | Výběr zobrazuje prvních 10 nejvíce odpo              | vídajících záznamů.              | _                              |                                     |
| Adresa trvalého bydliště                                              |                         | Pro dohledání proveďte upřesnění výběru              | λ.                               |                                |                                     |
|                                                                       |                         |                                                      |                                  |                                |                                     |
| leam rizi etétní nějelučník                                           |                         | Zadejte kód                                          |                                  |                                |                                     |
|                                                                       |                         |                                                      |                                  |                                |                                     |
| i – 11 milit zavzen, <sup>12</sup> tu uživatele AIS SFŽP ČR jsme si N | /ás, jako fyzickou osob | u                                                    |                                  | u osobu ;                      | oodávat žádosti o podporu v některé |
| Dokončit registraci                                                   |                         |                                                      |                                  |                                |                                     |
|                                                                       |                         |                                                      |                                  |                                |                                     |
|                                                                       |                         |                                                      |                                  |                                |                                     |
|                                                                       |                         |                                                      | OV                               |                                |                                     |
|                                                                       |                         |                                                      | OK                               | i usic                         |                                     |
| SD'                                                                   |                         |                                                      |                                  |                                |                                     |
| Po uložení adres                                                      | y klikne                | te na tlačítko <b>Dokon</b>                          | čit registrac                    | ;i                             |                                     |
| Následně se Vár                                                       | n otevř                 | e další stránka s úsp                                | oěšnou regist                    | trací                          |                                     |
| ε τρ                                                                  |                         |                                                      |                                  |                                |                                     |
| HOME > Sfzp > AIS S                                                   | FŽP ČR > 1/4            | <u> 4 Založení účtu uživatele - ověření emai</u>     | lové adresy > 2/4 Zalo           | žení účtu uživatele - o        | věření emalové adresy               |
| Založení účtu uživate                                                 | ele - úsp               | ěšné dokončení                                       |                                  |                                |                                     |
|                                                                       |                         |                                                      |                                  |                                |                                     |
| ení účtu uživatele bylo úspěšně dokončeno                             | 1                       |                                                      |                                  |                                |                                     |
| hlasení na účet budete moci podat žádost,                             | pripadně regist         | rovat zadatele, nebo se propojit se zprostřed        | ikovatelem, který Vám pom        | uze s podáním žádosti.         |                                     |
| kračovat                                                              |                         |                                                      |                                  |                                |                                     |
| Zde zvolíme <b>pok</b>                                                | račova                  | <b>t</b> a registrace je dok                         | ončena                           |                                |                                     |
| )                                                                     |                         |                                                      |                                  |                                |                                     |

SEFY Czech republic s.r.o. *y* Jeremiášova 2581/2, Praha 13, 155 00 Praha

info@sefy.cz
+420 733 148 945

www.sefy.cz

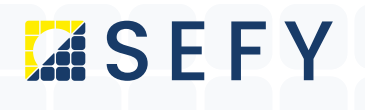

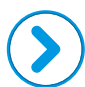

Následně budete přesměrování na úvodní stránku portálu AIS

| AIS                                | AIS SFŽP ČR                      |                                                      |                |               |
|------------------------------------|----------------------------------|------------------------------------------------------|----------------|---------------|
| SFŽP ČR                            |                                  |                                                      | HOME > Sfzg >  | Dashboard     |
| Dashboard                          | Dashboard                        |                                                      |                |               |
| Mole projek                        |                                  |                                                      |                |               |
| Seznam výzev<br>Žadatelé           | Aktuální úkony uživatele Uhůty n | a projektech Nepřečtené zprávy z nástěnek projektů 🚺 |                |               |
| Podat žádost                       | Aktuální typ úkonu uživatele     | 28                                                   |                |               |
|                                    |                                  |                                                      | v              |               |
|                                    |                                  |                                                      |                |               |
|                                    | Aktuální úkony vybraného typu    |                                                      |                |               |
|                                    |                                  |                                                      |                |               |
|                                    | Registračni číslo projektu       | Žadatel                                              | Název projektu | Název (úkonu) |
|                                    | Q                                | Q                                                    | Q              | Q             |
|                                    |                                  |                                                      | Žádné záz      | namy          |
|                                    |                                  |                                                      |                |               |
|                                    |                                  |                                                      |                |               |
| začátek stránky                    |                                  |                                                      |                |               |
|                                    |                                  |                                                      |                |               |
| STÁTNÍ FOND<br>ŽIVOTNÍHO PROSTŘEDÍ | SASD'                            |                                                      |                |               |
| CESKÉ REPUBLIKY                    | BOFTWARE                         |                                                      |                |               |
|                                    |                                  |                                                      |                |               |
|                                    |                                  |                                                      |                |               |

#### Zde v levém menu zvolíme tlačítko žadatelé a otevře se nám nová stránka

|                          | AIS SFŹP ČR            |                             | ÚVODNÍ STRÁNKA NÁPOVĚDA ING. MIROSLAV MIROŠ         |
|--------------------------|------------------------|-----------------------------|-----------------------------------------------------|
| SFŽP ČR                  |                        | HOME > Stap > Dashboard > 3 | Żadateli utwatele ≤Z                                |
| Dashboard                | Seznam žadatelů        |                             |                                                     |
| Moje projekty            |                        |                             |                                                     |
| Seznam výzev<br>Žedsteli | + Jméno / Název        | ◆ Tγp žadatele              | IČ Datum Aktualní k Akce                            |
| Podat žádost             | ٩                      | ٩                           | Q Q 🛱 Q 🛱                                           |
|                          | Ing. MIROSLAV MIKEŠ    | Pyzeká osoba                | 15. 2. 1988 21. 10. 20 Detail žadotele Podat žadost |
|                          | Celern 1 záznamů       |                             | Zobreci 20 ne stránku 🛩                             |
|                          | Přídst nového žadatele |                             |                                                     |
| la saliteis attiitie     |                        |                             |                                                     |
|                          | SASD                   |                             |                                                     |

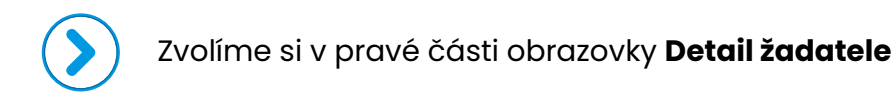

SEFY Czech republic s.r.o.
 Ø Jeremiášova 2581/2, Praha 13, 155 00 Praha
 info@sefy.cz
 +420 733 148 945

www.sefy.cz

Strana 9 | 10

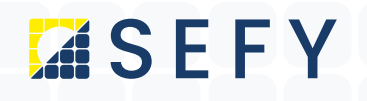

#### Následně se nám otevře nová stránka s detailem žadatele

| AIS SFŹP ČR                          |                              |                                    |     | ÚVODNÍ STRÁNKA NÁ      | POVĚDA Ing. MIROSLAV MIKEŠ |
|--------------------------------------|------------------------------|------------------------------------|-----|------------------------|----------------------------|
|                                      | HOME > Sfzp > Dashboard > 2  | adatelé uživatele > Detal žadatele |     |                        | <u>&lt; 291</u>            |
| Detail žadatele                      |                              |                                    |     | 😰 Odstranit            | (Detail žadatele) 🔒 Uložit |
|                                      |                              |                                    |     |                        | Chci vygenerovat kód       |
|                                      |                              |                                    |     |                        |                            |
| Údaje o společnosti                  |                              |                                    |     |                        |                            |
| Detai subjektu                       | Section of Section           |                                    | 100 |                        |                            |
| weev sporeowse                       | Fyzická osoba                |                                    | 2.0 |                        |                            |
|                                      |                              |                                    |     |                        |                            |
| 15. 2. 1988                          | 21. 10. 2021                 |                                    |     |                        |                            |
|                                      |                              |                                    |     |                        |                            |
| Adresa sida                          |                              |                                    |     |                        |                            |
|                                      |                              |                                    |     |                        |                            |
| Kontaktní údaje                      |                              |                                    |     |                        |                            |
| Doručovaci adresa                    |                              |                                    |     |                        |                            |
|                                      |                              |                                    |     |                        |                            |
| Kontaktni e-mail                     |                              |                                    |     |                        |                            |
| miroslav.mikes@zaveza.cz             |                              |                                    |     |                        |                            |
| Název Zadatele anglicky M            | ěsto sídla žadatele anglicky | Země                               |     | Klasifikace organizace |                            |
|                                      |                              | -                                  | ~   |                        | *                          |
|                                      |                              |                                    |     |                        |                            |
| Projekty Uživatelé Registrační údaje | Dodavatelé Příjemci          |                                    |     |                        |                            |
| Uživatelé                            |                              |                                    |     |                        |                            |
|                                      |                              |                                    |     |                        | Nový uživatel \$           |
| + UBwatel                            | Feail                        | Mobil                              |     | Telefon                |                            |
| 9                                    | Q                            | 9                                  |     | 9                      | _                          |
|                                      |                              |                                    |     |                        |                            |
| MIKES MIROSLAV                       | niroslav.mikes@zaveza.cz     |                                    |     |                        |                            |
| Celkern 1 záznamů                    |                              |                                    |     |                        | Zobrazit 20 na stránku 🐱   |

Vpravo klikneme na **Chci vygenerovat kód**, který Vám bude odeslán na Vaši emailovou adresu a ten prosím **přepošlete na adresu lucie.radkeova@sefy.cz.** Tím je registrace dokončena a my se dále již o vše ohledně dotace postaráme.

#### TOTO JE POSLEDNÍ KROK A V TUTO CHVÍLI MŮŽEME ADMINISTROVAT VAŠI ŽÁDOST O DOTACI

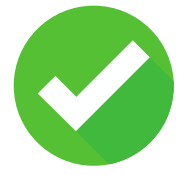

SEFY Czech republic s.r.o.
 9 Jeremiášova 2581/2, Praha 13, 155 00 Praha
 info@sefy.cz
 +420 733 148 945

www.sefy.cz

Strana 10 | 10